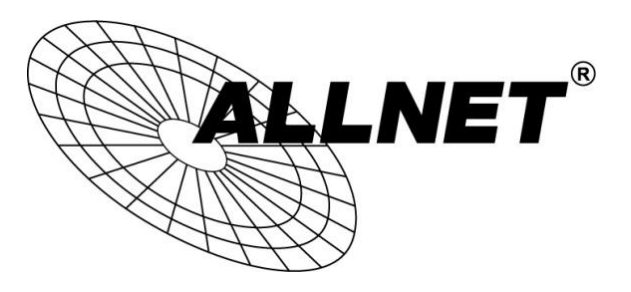

## ALL-VPN20

### VPN Tunnel aufbauen mit zwei ALL-VPN20 (IPSec)

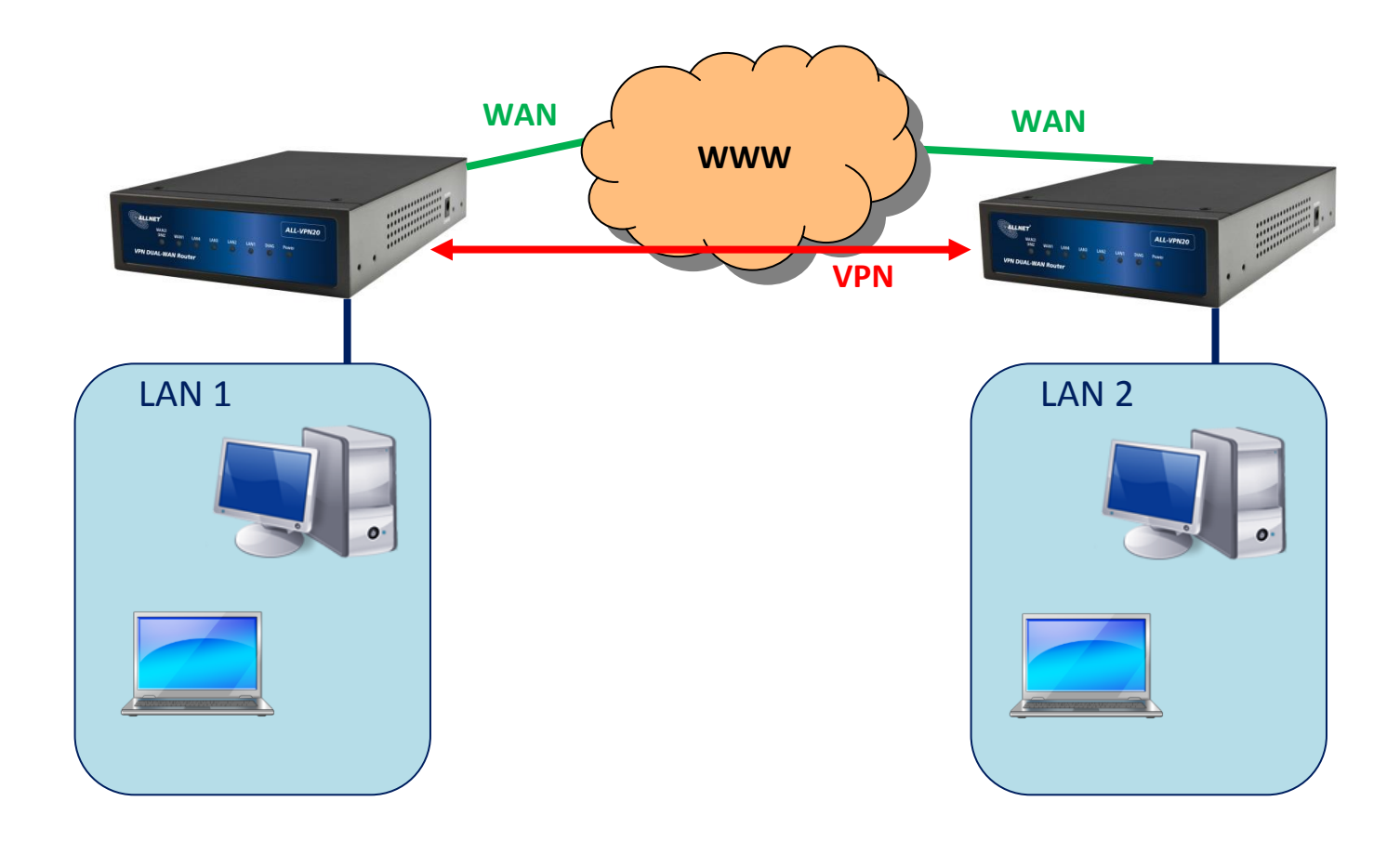

# Hilfestellung

In dieser Hilfestellung wird Ihnen Schritt für Schritt erklärt wie Sie einen VPN Tunnel zwischen zwei ALLNET ALL-VPN20 aufbauen.

|      | Router 1:      | Router 2:      |
|------|----------------|----------------|
| WAN: | gw1.dyndns.org | gw2.dyndns.org |
| LAN: | 192.168.1.0/24 | 192.168.0.0/24 |

#### A Konfiguration Router 1

Navigieren Sie auf der Weboberfläche des Routers zu VPN -> Summary

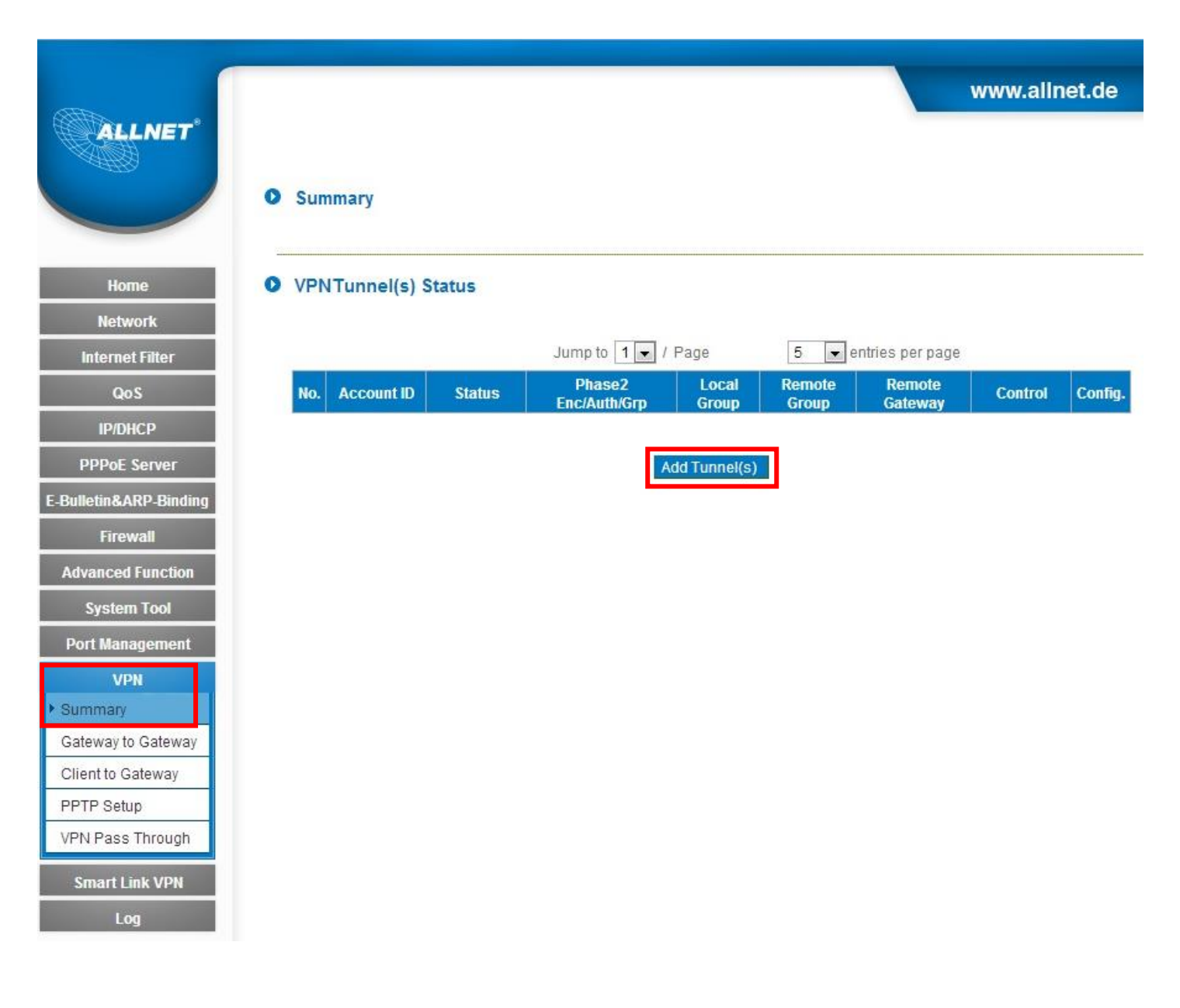

Klicken Sie auf Add Tunnel(s)

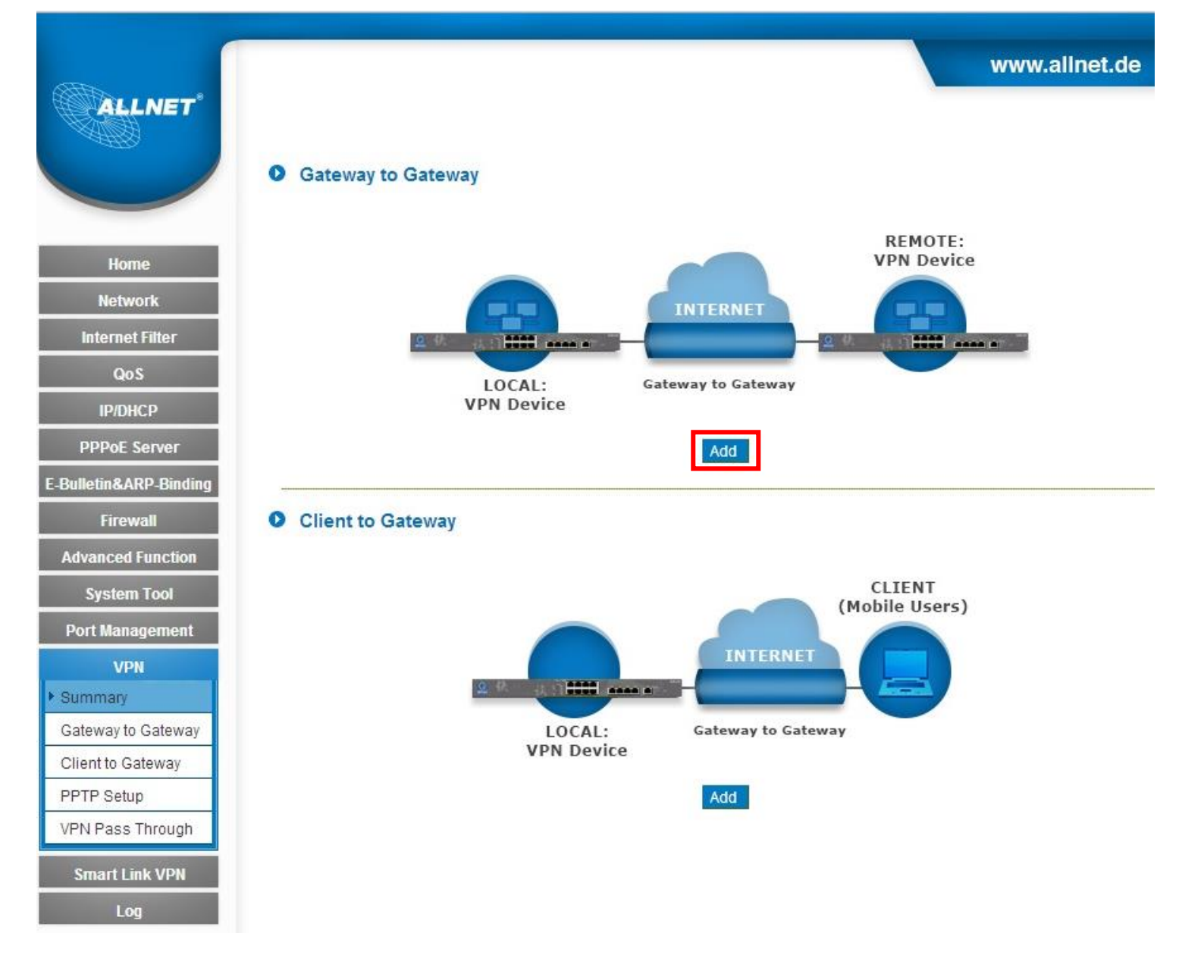

Klicken Sie hier unter Gateway to Gateway auf Add.

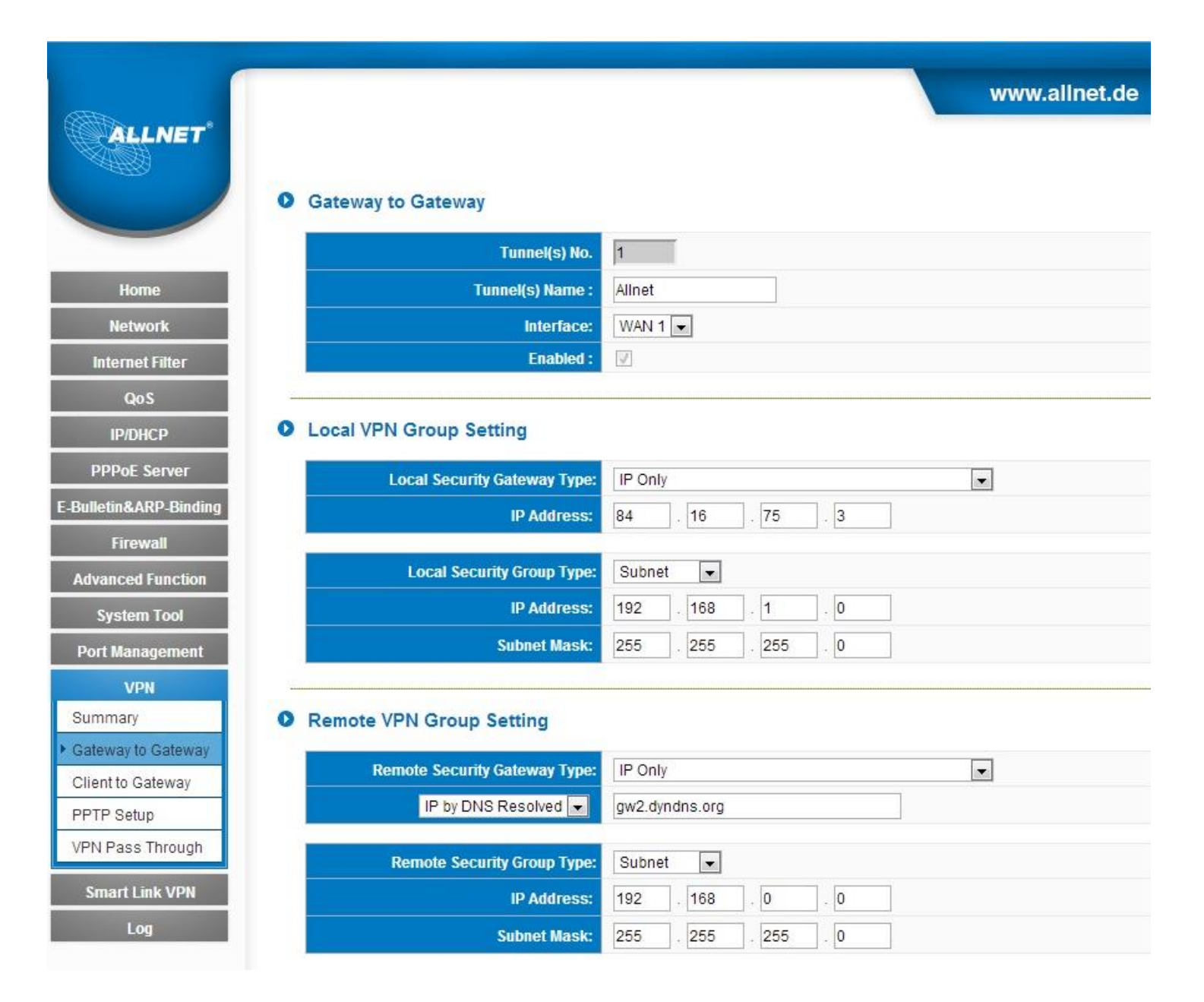

Tragen Sie bei *Tunnels(s)* Name einen Namen ein.

Wählen Sie unter Interface die zu verwendende WAN Schnittstelle aus.

Wählen Sie bei *Local Security Gateway Type* **IP Only** aus. Die WAN IP-Adresse füllt sich automatisch aus.

Wählen Sie bei *Local Security Group Type* **Subnet** aus und tragen Sie das Subnetz von diesem Router ein.

Wählen Sie bei *Remote Security Gateway Type* **IP Only** aus. Geben Sie die statische WAN IP Adresse bzw. DDNS Adresse des entfernten Routers ein.

Wählen Sie bei *Remote Security Group Type* **Subnet** aus und tragen Sie das Subnetz von dem entfernten Router ein.

#### IPSec Setting

| Keying Mode:            | IKE with Preshared Key |
|-------------------------|------------------------|
| Phase1 DHGroup :        | Group 1 💌              |
| Phase1 Encryption:      | DES                    |
| Phase1 Authentication:  | MD5 💌                  |
| Phase1 SA Life Time:    | 28800 seconds          |
| Perfect Forward Secrecy |                        |
| Phase2 DHGroup :        | Group 1 💌              |
| Phase2 Encryption:      | DES                    |
| Phase2 Authentication:  | MD5 💌                  |
| Phase2 SA Life Time:    | 3600 seconds           |
| Preshared Key:          | 12345                  |

Advanced -

#### Advanced

| Aggressive Mode                                                        |    |
|------------------------------------------------------------------------|----|
| Compress (Support IP Payload Compression Protocol(IPComp))             |    |
| Keep-Alive                                                             |    |
| AH Hash Algorithm MD5                                                  |    |
| NetBIOS Broadcast                                                      |    |
| NAT Traversal                                                          |    |
| Dead Peer Detection(DPD) Enable Automatic Version Check Every 10 secon | ds |
| Heart Beat, Remote Host 0 . 0 . 0                                      |    |
| Enable Automatic Version Check Every 30 seconds, Retry 5 count         |    |
| Tunnel Backup :                                                        |    |
| Remote Gateway : 0                                                     |    |
| Local Interface : WAN1                                                 |    |
| VPN Tunnel Backup Idle Time : 30 seconds (Range:30~999 sec)            |    |
|                                                                        |    |
| Apply Cancel                                                           |    |

Übernehmen Sie die IPSec Einstellungen.

Ändern Sie nur den Preshared Key.

Abschließend klicken Sie auf **Apply** und Ihr 1. Router ist fertig konfiguriert.

B Konfiguration Router 2

Gehen Sie genauso vor wie mit Router 1 in Schritt A bis Sie hier sind:

| 4770                   | www.allnet.de                         |
|------------------------|---------------------------------------|
| ALLNET                 |                                       |
|                        | Cotoway to Catoway                    |
|                        | • Gateway to Gateway                  |
|                        | Tunnel(s) No. 1                       |
| Home                   | Tunnel(s) Name : Allnet               |
| Network                | Interface: WAN 1                      |
| Internet Filter        | Enabled :                             |
| QoS                    |                                       |
| IP/DHCP                | Local VPN Group Setting               |
| PPPoE Server           | Local Security Gateway Type: IP Only  |
| E-Bulletin&ARP-Binding | IP Address: 84 . 16 . 76 . 8          |
| Firewall               |                                       |
| Advanced Function      | Local Security Group Type: Subnet     |
| System Tool            | IP Address: 192 . 168 . 0 . 0         |
| Port Management        | Subnet Mask:     255     255     0    |
| VPN                    |                                       |
| Summary                | Remote VPN Group Setting              |
| Gateway to Gateway     | Remote Security Gateway Type: IP Only |
| Client to Gateway      | IP by DNS Resolved a gw1 dyndrs org   |
| PPTP Setup             | gwildynais.org                        |
| VPN Pass Through       | Remote Security Group Type: Subnet 💌  |
| Smart Link VPN         | IP Address: 192 . 168 . 1 . 0         |
| Log                    | Subnet Mask:     255     255     0    |

Tragen Sie bei *Tunnels(s) Name* einen Namen ein.

Wählen Sie unter Interface die zu verwendende WAN Schnittstelle aus.

Wählen Sie bei *Local Security Gateway Type* **IP Only** aus. Die WAN IP-Adresse füllt sich automatisch aus.

Wählen Sie bei *Local Security Group Type* **Subnet** aus und tragen Sie das Subnetz von diesem Router ein.

Wählen Sie bei *Remote Security Gateway Type* **IP Only** aus. Geben Sie die statische WAN IP Adresse bzw. DDNS Adresse des entfernten Routers ein.

Wählen Sie bei *Remote Security Group Type* **Subnet** aus und tragen Sie das Subnetz von dem entfernten Router ein.

#### IPSec Setting

| Keying Mode:            | IKE with Preshared Key 💌 |
|-------------------------|--------------------------|
| Phase1 DHGroup :        | Group 1 💌                |
| Phase1 Encryption:      | DES                      |
| Phase1 Authentication:  | MD5 💌                    |
| Phase1 SA Life Time:    | 28800 seconds            |
| Perfect Forward Secrecy |                          |
| Phase2 DHGroup :        | Group 1 💌                |
| Phase2 Encryption:      | DES                      |
| Phase2 Authentication:  | MD5 💌                    |
| Phase2 SA Life Time:    | 3600 seconds             |
| Preshared Key:          | 12345                    |
|                         | Advanced -               |

#### Advanced

| Aggressive Mode                                                          |
|--------------------------------------------------------------------------|
| Compress (Support IP Payload Compression Protocol(IPComp))               |
| Keep-Alive                                                               |
| AH Hash Algorithm MD5 💌                                                  |
| NetBIOS Broadcast                                                        |
| NAT Traversal                                                            |
| Dead Peer Detection(DPD) Enable Automatic Version Check Every 10 seconds |
| Heart Beat, Remote Host 0.0.0                                            |
| Enable Automatic Version Check Every 30 seconds,Retry 5 count            |
| Tunnel Backup :                                                          |
| Remote Gateway: 0                                                        |
| Local Interface : WAN1                                                   |
| VPN Tunnel Backup Idle Time : 30 seconds (Range:30~999 sec)              |
|                                                                          |
| Apply Cancel                                                             |

Übernehmen Sie die IPSec Einstellungen.

Geben Sie hier den identischen Preshared Key ein wie bei Router 1.

Abschließend klicken Sie auf **Apply** und der 2. Router ist auch fertig konfiguriert.

#### C Kontrolle

Router 1

#### O Gateway to Gateway

| Tunnel(s) Name: Allnet   Interface: WAN 1 • | Tunnel(s) No. 1         | 1      |
|---------------------------------------------|-------------------------|--------|
| Interface:     WAN 1     WAN 1              | Tunnel(s) Name : Allnet | Allnet |
|                                             | Interface: WAN 1        | WAN 1  |
| Enabled :                                   | Enabled :               |        |

#### Local VPN Group Setting

Remote Security Group Type:

**IP Address:** 

Subnet Mask:

| Local Security Gateway Type:  | IP Only             |  |
|-------------------------------|---------------------|--|
| IP Address:                   | 84 . 16 . 75 . 3    |  |
| Local Security Group Type:    | Subnet 💌            |  |
| IP Address:                   | 192 . 168 . 1 . 0   |  |
| Subnet Mask:                  | 255 . 255 . 255 . 0 |  |
| Remote VPN Group Setting      |                     |  |
| Remote Security Gateway Type: | IP Only             |  |
| IP by DNS Resolved 💌          | gw2.dyndns.org      |  |

•

0

255

0

0

168

255

Subnet

192

255

#### Router 2

| IP On       | ly   |      |     | 1 |
|-------------|------|------|-----|---|
| 84          | . 16 | . 76 | . 8 |   |
|             |      |      |     |   |
|             |      |      |     |   |
| Subn        | et 💌 |      |     |   |
| Subn<br>192 | et 💌 | . 0  | . 0 |   |

| IP On | ly        |     |     |   |
|-------|-----------|-----|-----|---|
| gw1.d | yndns.org |     |     | ] |
| Subn  | et 💌      |     |     |   |
| 192   | . 168     | . 1 | . 0 |   |
| 055   | 055       | 255 |     |   |

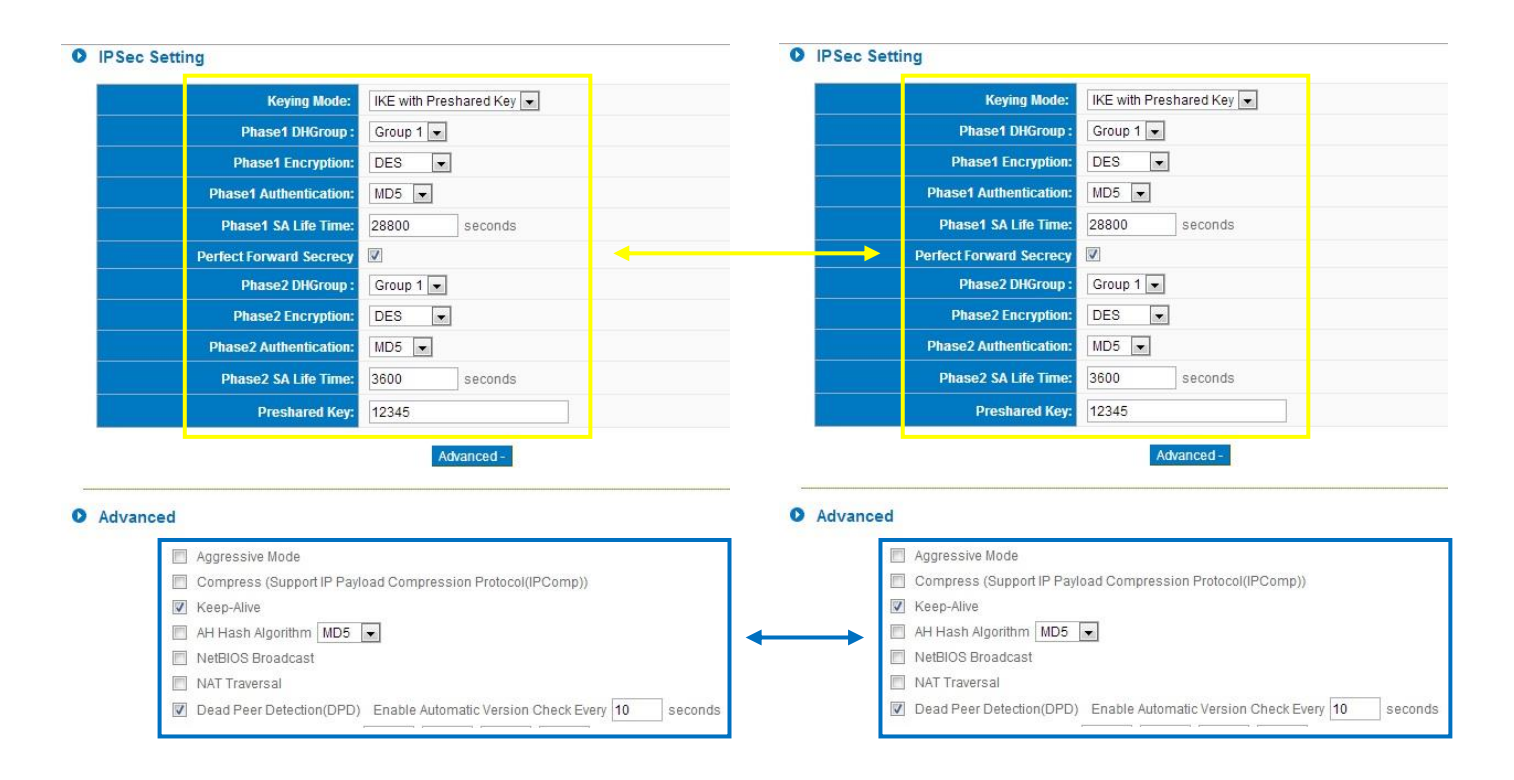